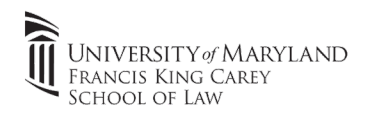

Note: If your undergraduate institution used Eduroam, you will have to "Forget" the network by **right clicking** Eduroam from the list of wireless networks and click **"Forget"** 

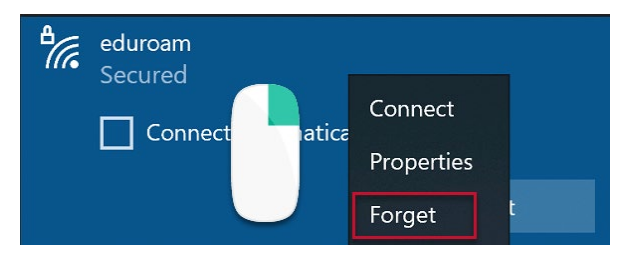

## Connecting to UMB Eduroam (Windows 10):

- 1.) Connect your laptop or other device to the wireless network named "Eduroam".
- 2.) When prompted for your username/password, use your full @umaryland email address & password
- 3.) When prompted to continue connecting, click continue. This will install UMB's Eduroam certificate on your laptop.
- 4.) You are now connected to the internet.

## Please email the IT Team (<u>help@law.umaryland.edu</u>) or call us at 410-706-5771 if you have any issues connecting to Eduroam

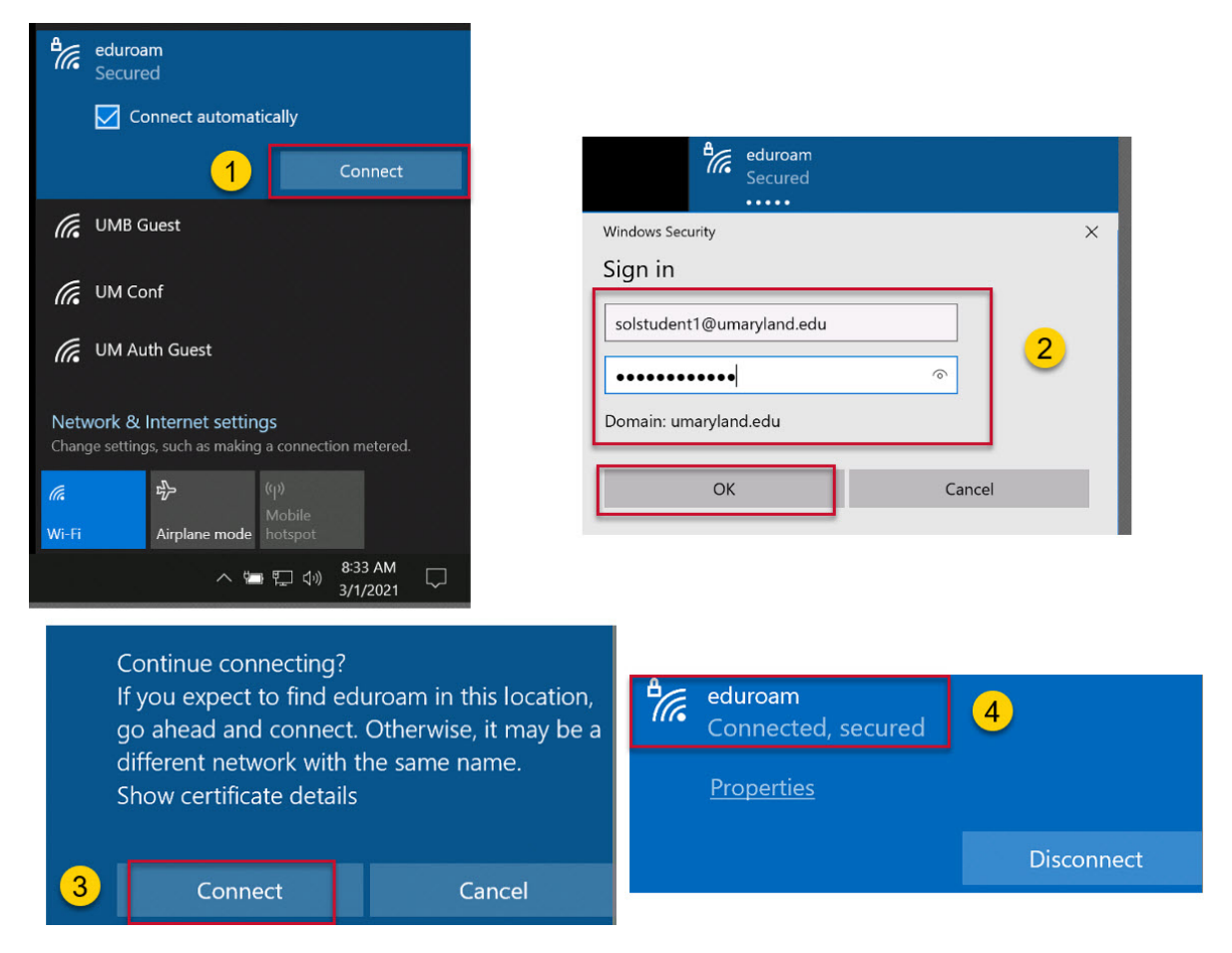

Eduroam Login (Windows 10)

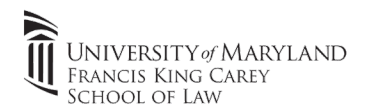

Note: If your undergraduate institution used Eduroam, you will have to "Forget" the network by opening "Network Preferences" and clicking "Advanced" and removing Eduroam by clicking the "-".

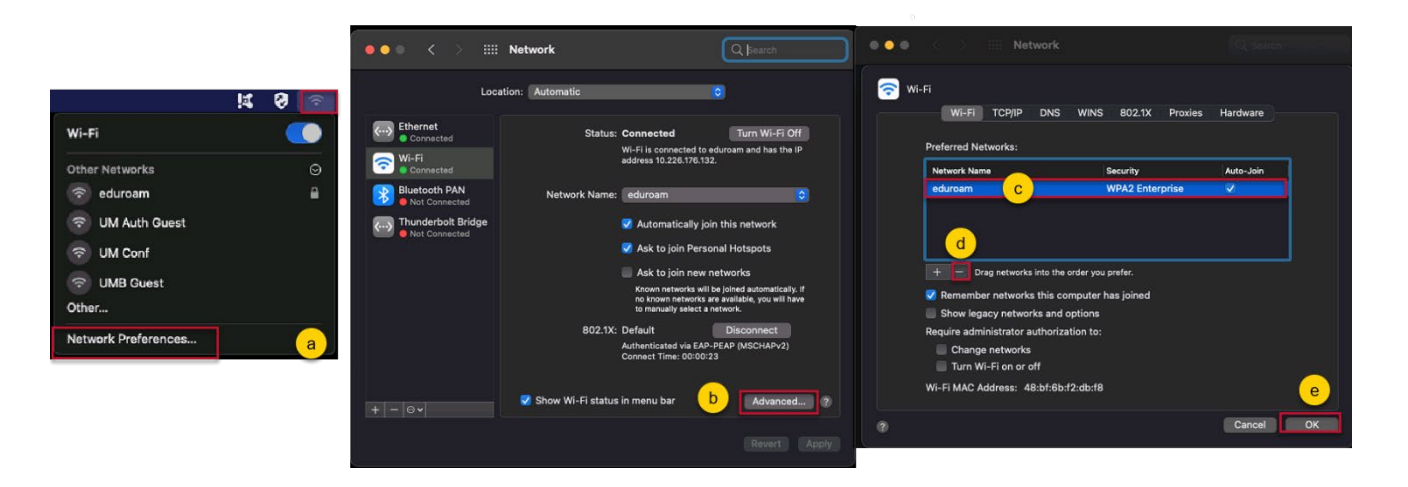

## Connecting to UMB Eduroam (macOS):

- 1.) Select Eduroam network from the list of available wireless networks
- 2.) Enter your full @umaryland email/address password. Click "Join"

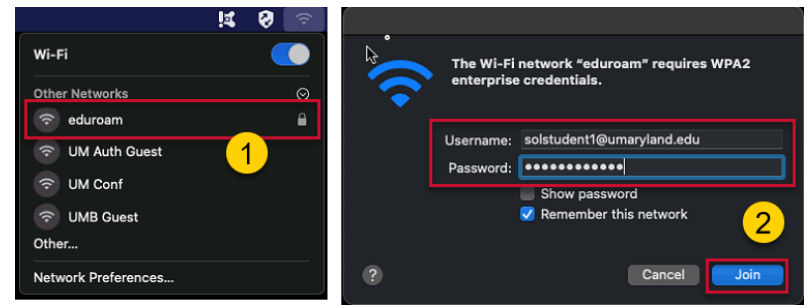

- 3.) Click "Continue" to accept UMB's certificate.
- 4.) If prompted, enter your admin credentials to install the UMB certificate on your laptop.

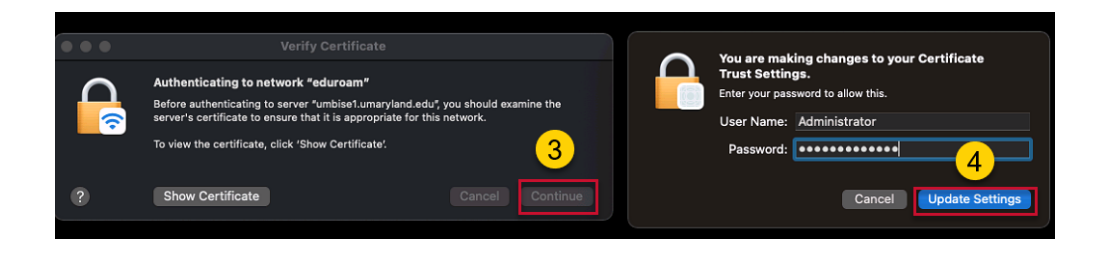

5.) You're connected to Eduroam

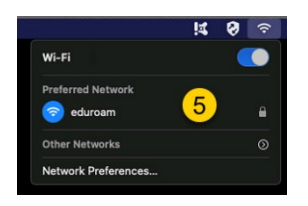